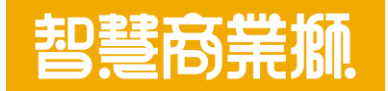

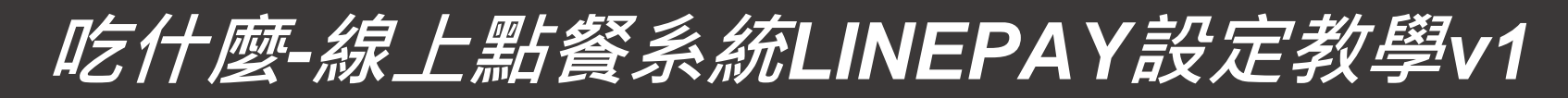

https://www.bizlion.com.tw

2021/07/05

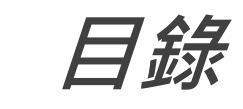

| 項目                   | 頁碼  |
|----------------------|-----|
| [LINEPAY]設定付款伺服器IP   | 3   |
| [LINEPAY]管理連結金鑰查詢說明  | 4-5 |
| [吃什麼線上點餐系統]填入通道ID及密碼 | 6   |
| 自行測試說明               | 7   |

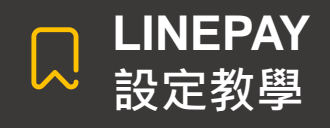

LINE Pay

# [LINEPAY]設定付款伺服器IP

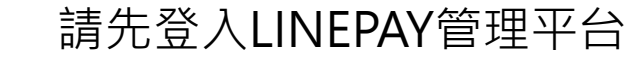

https://pay.line.me/portal/tw/auth/login?isFooterConventionChanged=true#

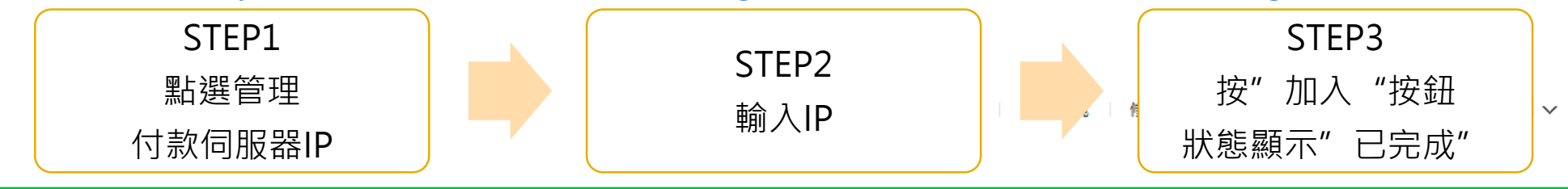

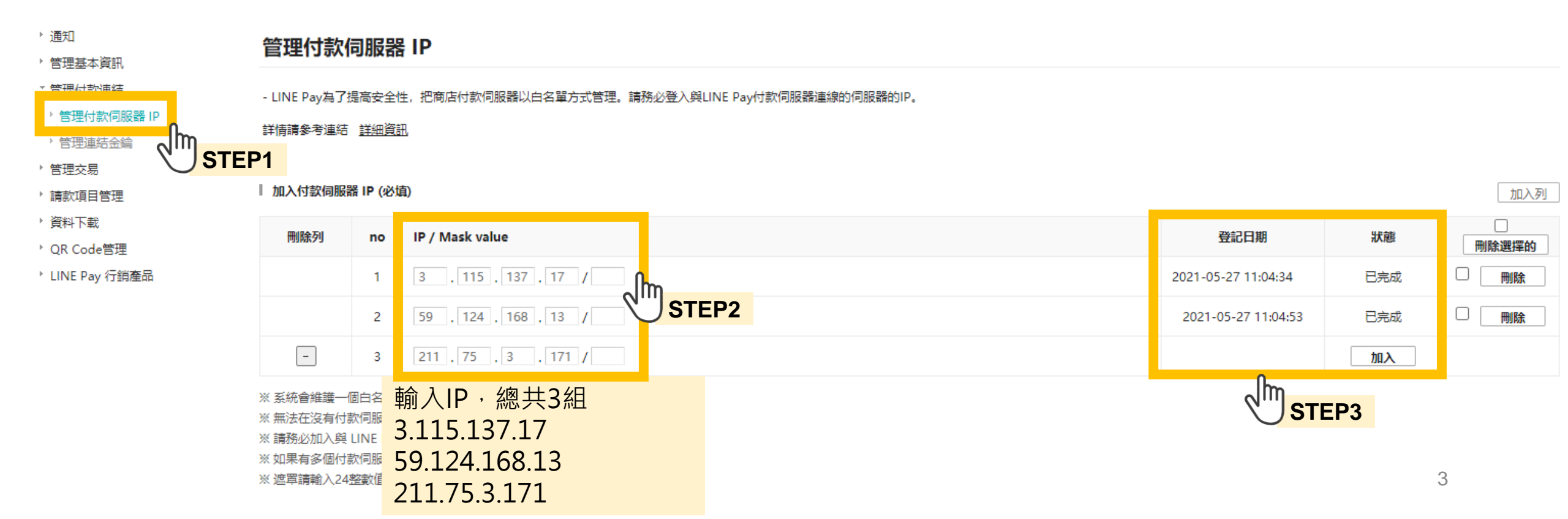

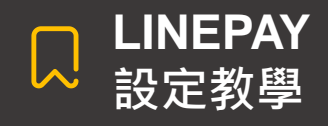

## [LINE PAY]管理連結金鑰查詢說明(1/2)

以下說明取得通道ID及通道密碼的步驟,共4個步驟

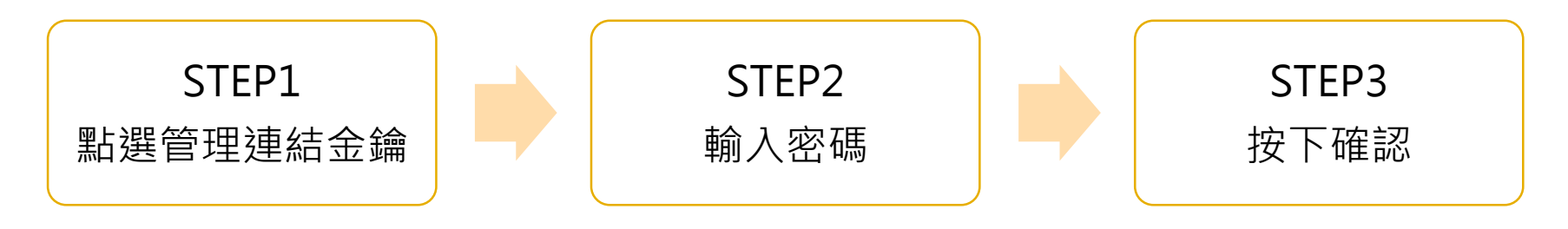

#### LINE Pay

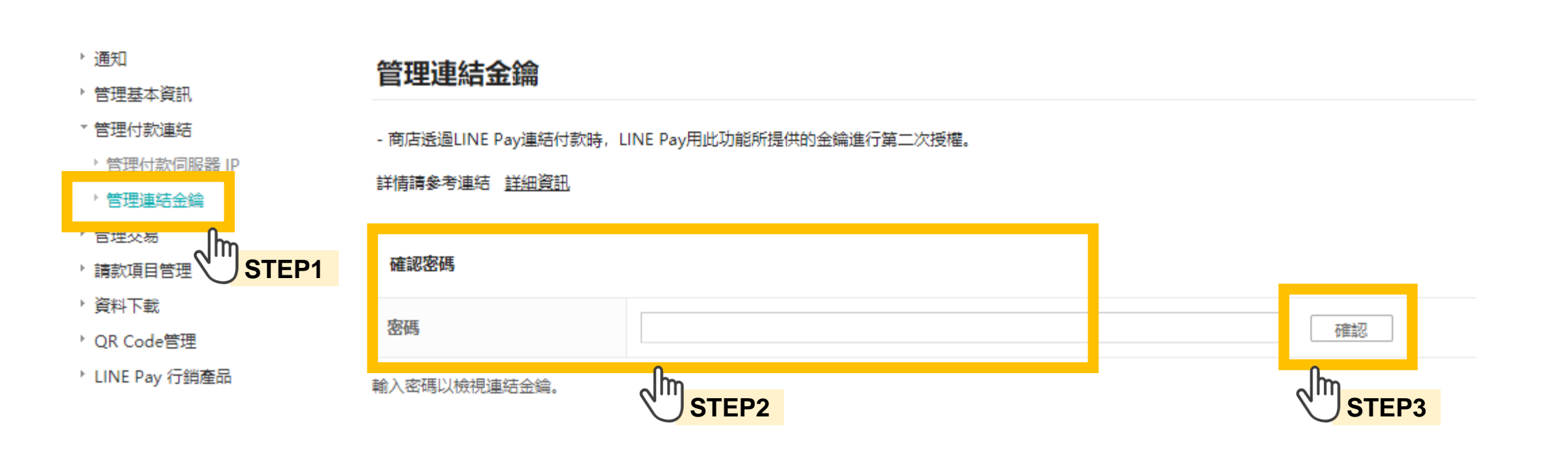

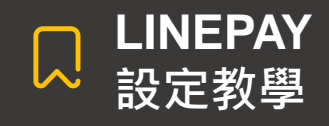

LINE Pay

## [LINE PAY]管理連結金鑰查詢說明

以下通道ID及密碼將用於吃什麼線上點餐系統

首頁 | 測試環境 | 修改密碼 | 登出 | 重設此頁 09:13 | ENGLISH 🗸

| <ul> <li>通知</li> <li>管理基本資訊</li> <li>管理付款連結</li> <li>管理可付款伺服器 IP</li> <li>管理速結金鑰</li> <li>管理交易</li> <li>請款項目管理</li> <li>資料下載</li> <li>QR Code管理</li> <li>LINE Pay 行銷產品</li> </ul> | 管理連結金鑰<br>- 商店透過LINE Pay連結付款時, LINE Pay用此功能所提供的金鑰進行第二次授權。<br>詳情請參考連結 詳細資訊                                                 |        |
|----------------------------------------------------------------------------------------------------|----------------------------------------------------------------------------------------------------|--------|
|                                                                                                    | 您必須使用下列 2 個連結金編來驗證 LINE Pay 連結。<br>1.通路 ID<br>2.通路密論<br>連結金編無法變更,並且必須在與 LINE Pay 連結時顯示在標題上。<br>請參閱《技術連結指南》以了解使用連結金鑰的詳細說明。 | 下載連結指南 |
|                                                                                                    | Channel ID         1656033829         複製           Channel Secret Key         2f06418f89f9eda975d1d1a03523bf57         複製 |        |
|                                                                                                    | 將Channel ID(通道ID) 跟 Channel Secret Key(通道密碼) 複製                                                                           |        |

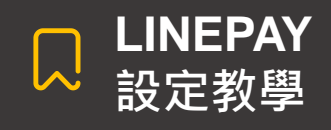

### [吃什麼線上點餐系統]填入通道ID及密碼

請由1~5步驟依序進行

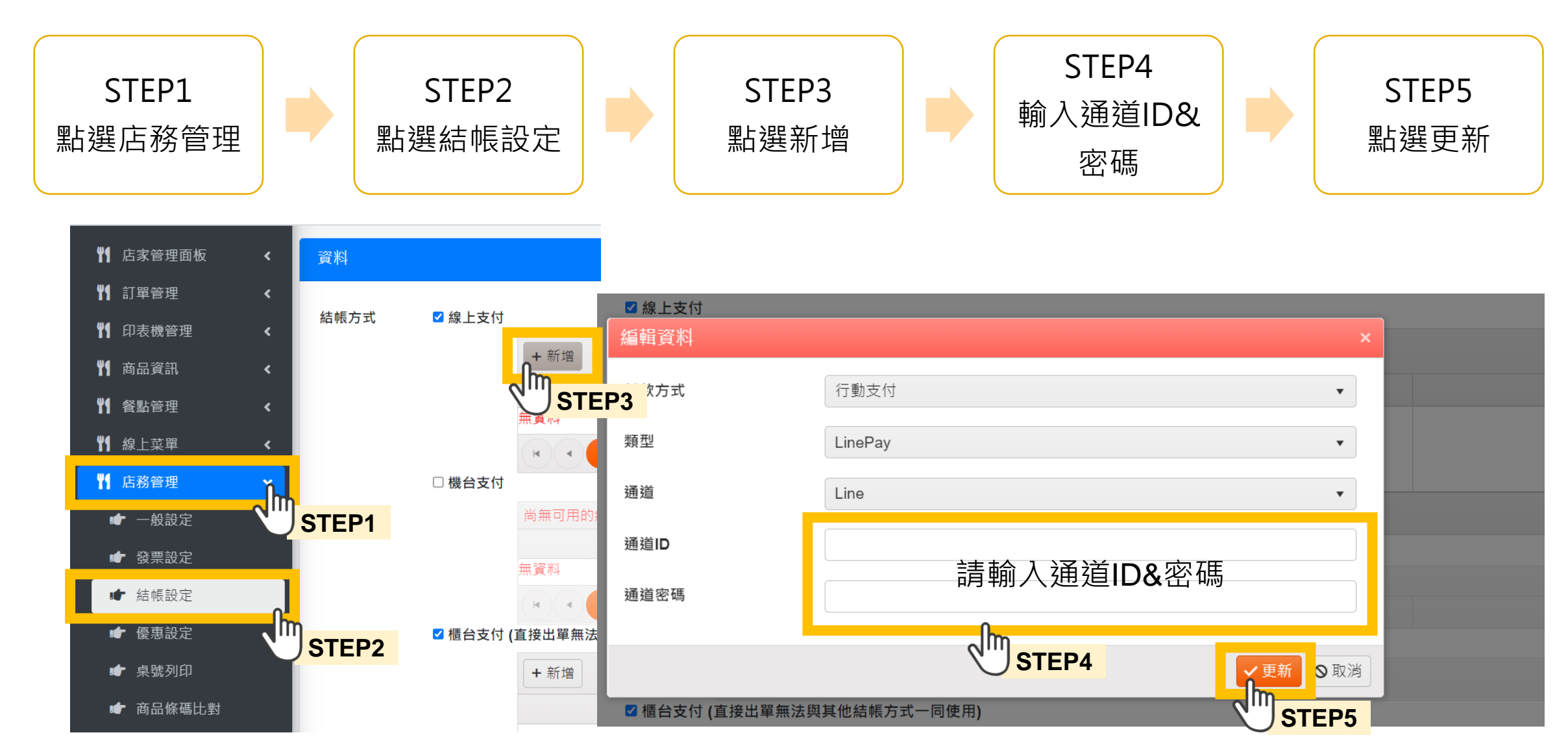

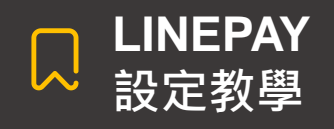

自行測試說明

建議您先自行測試,消費金額會直接到您LINEPAY的戶頭中,建議可將商品先 設為1元。(消費者點餐之步驟不變,僅在結帳畫面會外連到LINEPAY結帳頁面)

7

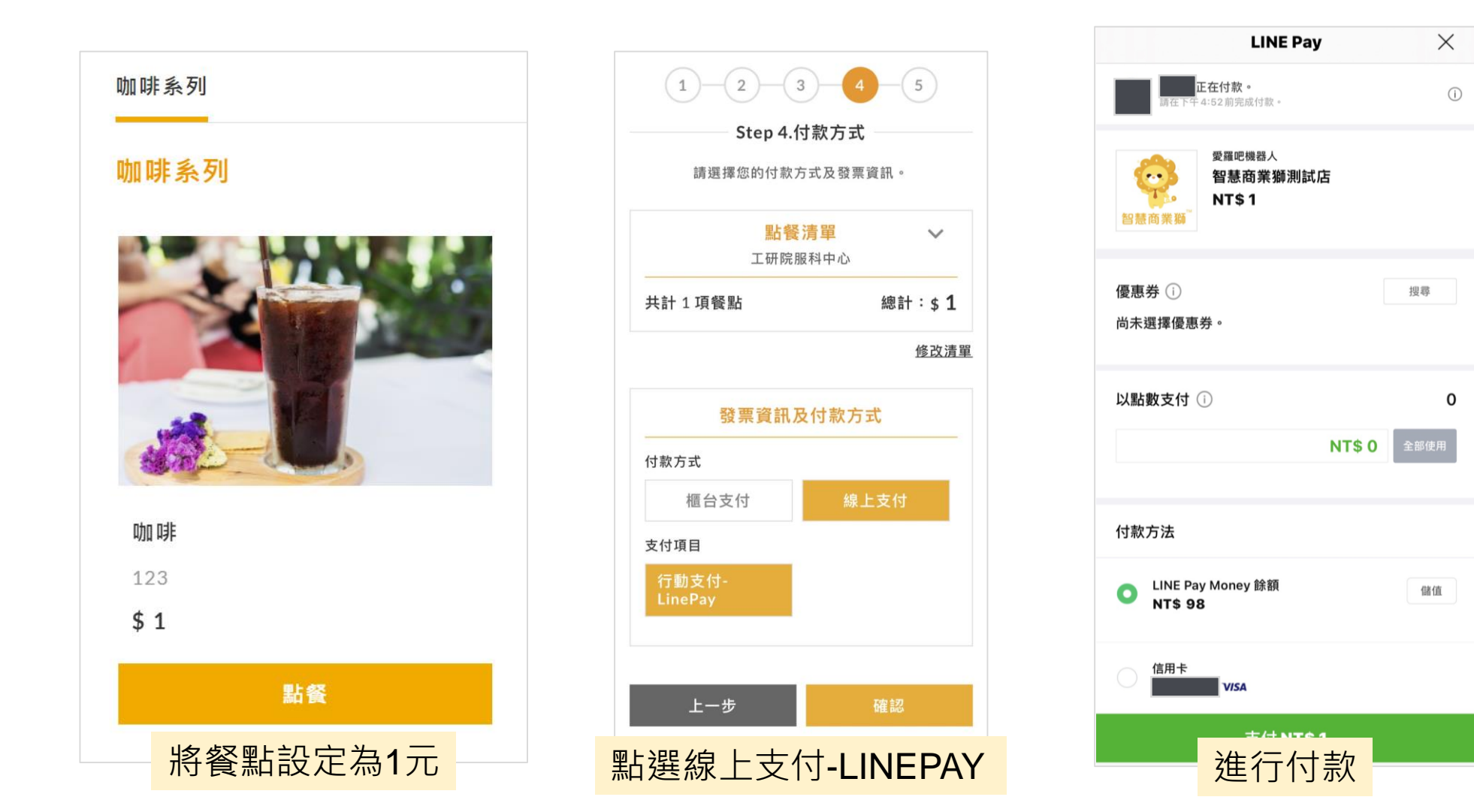